### **Internet Explorer 11 and JAVA Configuration NLS Guide**

#### **Internet Explorer 11 Setting**

1. Check if you are using IE 11

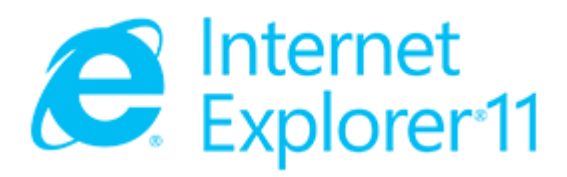

2. Make sure you have added NLS site to Compatibility view list.

|           |                                                                                                    | C                                                                                                    | Compatibility View Settings                                                                                                    | -                                                                                                    |
|-----------|----------------------------------------------------------------------------------------------------|----------------------------------------------------------------------------------------------------|----------------------------------------------------------------------------------------------------|----------------------------------------------------------------------------------------------------|
|           |                                                                                                    |                                                                                                    | You can add and remove websites to be displayed in<br>Compatibility View.                                                                                                    |                                                                                                    |
| าเร       | Print File Safety                                                                                                    | and the second second second                                                                                     | Add this website<br>panasonic.com.sg<br>Websites you've added to Compatibility View:                                                                                                    |                                                                                                    |
| NETVIGATE | Add site to Apps<br>View downloads Ctrl+J<br>Manage add-ons<br>F12 Developer Tools<br>Go to pinned sites<br>Compatibility View settings | and the second state of the second state                                                                         | Remove                                                                                                    | and the second second second second second second second second second second second second second second second |
|           | Report website problems<br>Internet options<br>About Internet Explorer                                                                  | and the second second second second second second second second second second second second second second second | Include updated website lists from Microsoft Include updated website lists from Microsoft Include updated websites in Compatibility View Display all websites in Compatibility View Close | ]                                                                                                    |

 Make sure you have added NLS site (<u>https://www.logistics.panasonic.com.sg</u>) and (<u>http://nls.ma.panasonic.com.sg</u>) to trusted sites on IE.

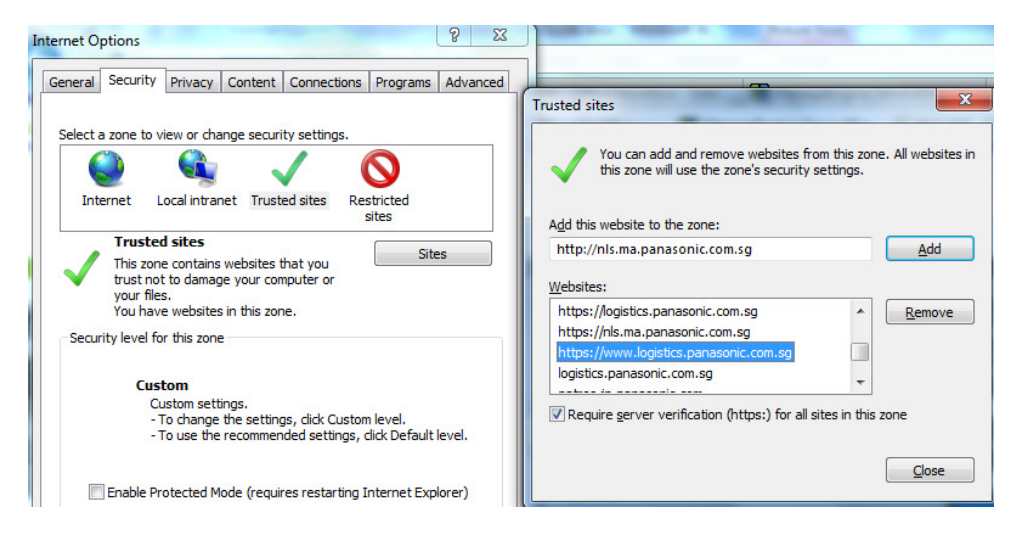

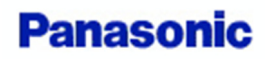

Prepared by: PISCHK PISCAP

#### **JAVA Configuration**

1. Check if you have install JAVA version 6 update 23 or above

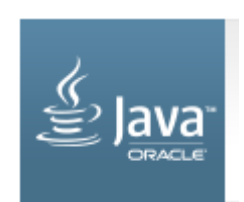

2. Config Java security setting by going through "Control Panel" and type "Java" in the search box (in Windows 7):

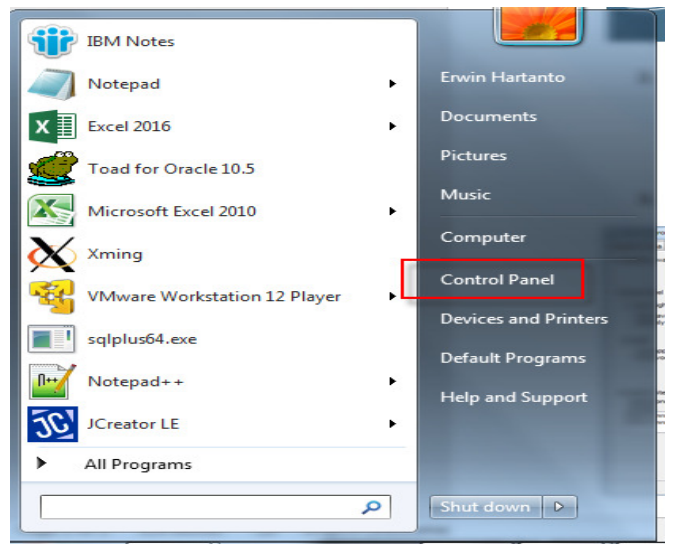

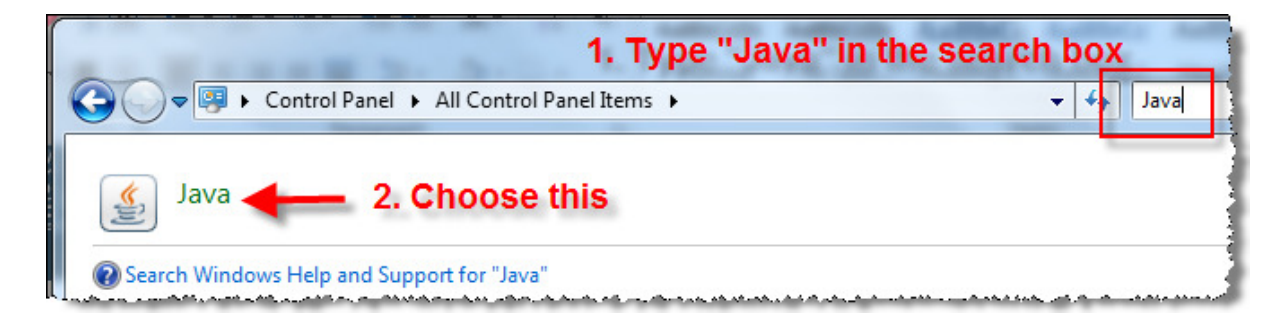

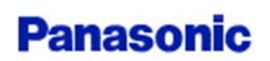

3. Enable Java content in browser

| 🔬 Java Control Panel                                                                                       |                                                                |
|----------------------------------------------------------------------------------------------------|----------------------------------------------------------------|
| General Java Security Advanced                                                                             |                                                                |
| ☑ Enable Java content in the browser                                                                       |                                                                |
| Security level for applications not on the Exception Sit                                                   | e list                                                         |
|                                                                                                    |                                                                |
| Only Java applications identified by a certificate<br>and only if the certificate can be verified as not r | from a trusted authority are allowed to run, evoked.           |
| High                                                                                                    |                                                                |
| Java applications identified by a certificate from<br>the revocation status of the certificate cannot be   | a trusted authority are allowed to run, even if<br>e verified. |
| Exception Site List                                                                                        |                                                                |
| Applications launched from the sites listed below wi<br>prompts.                                           | I be allowed to run after the appropriate security             |
| https://www.example.com/dir<br>https://www.logistics.panasonic.com.sg                                      | Edit Site List                                                 |
| Restore S                                                                                                  | ecurity Prompts Manage Certificates                            |
|                                                                                                    | OK Cancel Apply                                                |

4. Make sure the Java Roaming Profile is disabled by going to the "Advanced" tab and look for "Miscellaneous" and unchecked the "Store user settings in the roaming profile" option:

| 📓 Java Control Panel —                                                | ×   |
|-----------------------------------------------------------------------|-----|
| General Update Java Security Advanced 1. choose                       |     |
| "Advanced"                                                            |     |
| All certificates in the chain of trust                                | ~   |
| Do not check (not recommended)                                        |     |
| Check for signed code certificate revocation using                    |     |
| Certificate Revocation Lists (CRLs)                                   |     |
| Online Certificate Status Protocol (OCSP)                             |     |
| Both CRLs and OCSP                                                    |     |
| Perform TLS certificate revocation checks on                          |     |
| Server certificate only                                               |     |
| ••••• All certificates in the chain of trust                          |     |
| Do not check (not recommended)                                        |     |
| Check for TLS certificate revocation using                            |     |
| Certificate Revocation Lists (CRLs)                                   |     |
|                                                                       |     |
| Both CRLs and OCSP                                                    |     |
| Advanced Security Settings                                            |     |
| Enable the operating system's restricted environment (native sandbox) |     |
| Use certificates and keys in browser keystore                         |     |
| Enable blacklist revocation check                                     |     |
| Enable caching password for authentication                            |     |
| Use SSL 2.0 compatible ClientHello format                             |     |
|                                                                       |     |
| Use TLS 1.1 2. Unchecked this option                                  |     |
| Use TLS 1.2                                                           |     |
| Miscellaneous                                                         |     |
| Store user settings in the roaming profile                            |     |
| Place Java icon in system tray                                        |     |
| Suppress sponsor offers when installing or updating Java              | *   |
| OK Cancel Ap                                                          | ply |

Prepared by: PISCHK PISCAP

5. Add NLS Site (<u>https://www.logistics.panasonic.com.sg</u>) and (<u>http://nls.ma.panasonic.com.sg</u>) as Exception Site list.

For Internal, Please add (<u>http://10.81.25.200/</u>) as well.

| eneral Java Security Advanced                                                                                                    |                                                            |
|----------------------------------------------------------------------------------------------------|------------------------------------------------------------|
|                                                                                                    |                                                            |
| Enable Java content in the browser                                                                                                    |                                                            |
|                                                                                                    |                                                            |
| Security level for applications not on the Exception Site list                                                                                                    |                                                            |
| 🔘 Very High                                                                                                    |                                                            |
| Only Java applications identified by a certificate from a trusted authority are allowed to run,<br>and only if the certificate can be verified as not revoked.                                                                                                    |                                                            |
| High                                                                                                    |                                                            |
| Java applications identified by a certificate from a trusted authority are allowed to run, even if<br>the revocation status of the certificate cannot be verified.                                                                                                    |                                                            |
| Exception Site List<br>Applications launched from the sites listed below will be allowed to run after the appropriate serue                                                                                                    | ity                                                        |
| prompts.                                                                                                    |                                                            |
| http://10.81.25.200/<br>http://nls.ma.panasonic.com.sg                                                                                                    |                                                            |
| https://www.example.com/dir                                                                                                    |                                                            |
| Restore Security Promots Manage Certificates                                                                                                    |                                                            |
|                                                                                                    |                                                            |
|                                                                                                    |                                                            |
|                                                                                                    |                                                            |
|                                                                                                    |                                                            |
| OK Cancel Apply                                                                                                    | Y                                                          |
| OK Cancel Appl                                                                                                    |                                                            |
| OK Cancel Appl                                                                                                    |                                                            |
| OK Cancel Appl<br>Exception Site List<br>Applications launched from the sites listed below will be allowed to run a                                                                                                    | fter the appropriate security                              |
| OK Cancel Appl<br>Exception Site List<br>Applications launched from the sites listed below will be allowed to run a<br>prompts.                                                                                                    | fter the appropriate security                              |
| OK Cancel Appl<br>Exception Site List<br>Applications launched from the sites listed below will be allowed to run a<br>prompts.                                                                                                    | fter the appropriate security                              |
| OK Cancel Appl Exception Site List Applications launched from the sites listed below will be allowed to run a prompts Location                                                                                                    | fter the appropriate security                              |
| ок Cancel Appl<br>Exception Site List<br>Applications launched from the sites listed below will be allowed to run a<br>prompts.<br>Location<br>Location<br>Location                                                                                                    | fter the appropriate security                              |
| ОК Cancel Appl<br>Exception Site List<br>Applications launched from the sites listed below will be allowed to run a<br>prompts.<br>Location<br>Location<br>Location<br>Location<br>Litp://10.81.25.200/<br>http://nls.ma.panasonic.com.sg                                                                                                    | fter the appropriate security                              |
| Ок     Cancel     Аррі       Exception Site List     Applications launched from the sites listed below will be allowed to run a prompts.        Location        Location        http://10.81.25.200/        http://nls.ma.panasonic.com.sg       https://www.example.com/dir                                                                                                    | fter the appropriate security                              |
| ОК     Cancel     Аррі       Exception Site List     Applications launched from the sites listed below will be allowed to run a prompts.        Location        Location        http://10.81.25.200/        http://nls.ma.panasonic.com.sg       https://www.example.com/dir       https://www.logistics.panasonic.com.sg                                                                                                    | fter the appropriate security                              |
| OK     Cancel     Appl       Exception Site List     Applications launched from the sites listed below will be allowed to run a prompts.        Location       Image: State of the state of the state of the | fter the appropriate security                              |
| OK     Cancel     Appl       Exception Site List     Applications launched from the sites listed below will be allowed to run a prompts.        Location       Image: Strain Strain Stra | fter the appropriate security                              |
| OK     Cancel     Appl       2     Exception Site List   Applications launched from the sites listed below will be allowed to run a prompts.        Location       Image: the site site site site site site site sit                                                                                                    | fter the appropriate security                              |
| OK       Cancel       Appl         2       Exception Site List         Applications launched from the sites listed below will be allowed to run a prompts.          Location         Image: the state state                                                        | fter the appropriate security                              |
| OK       Cancel       Apple         2       Exception Site List         Applications launched from the sites listed below will be allowed to run a prompts.          Location         Image: the state state                                                       | fter the appropriate security                              |
| OK       Cancel       Apple         2       Exception Site List         Applications launched from the sites listed below will be allowed to run a prompts.          Location         Image: the product of the sites listed below will be allowed to run a prompts.          Location         Image: the product of the sites listed below will be allowed to run a prompts.          Location         Image: the product of the sites listed below will be allowed to run a prompts.         Image: the product of the sites listed below will be allowed to run a prompts.         Image: the product of the sites listed below will be allowed to run a prompts.         Image: the product of the sites listed below will be allowed to run a prompts.         Image: the product of the sites listed below will be allowed to run a prompts.         Image: the product of the sites listed below will be allowed to run a prompts.         Image: the product of the product of the sites listed below will be allowed to run a prompts.         Image: the product of the product of the product                                                                                                    | fter the appropriate security                              |
| OK       Cancel       Appli         2       Exception Site List         Applications launched from the sites listed below will be allowed to run a prompts.          Location         Image: http://10.81.25.200/         Image: http://lol.81.25.200/         Image: http://lol.81.25.200/         Image: http://lol.81.25.200/         Image: http://lol.81.25.200/         Image: http://www.example.com/dir         https://www.logistics.panasonic.com.sg         Image: https://www.logistics.panasonic.com.sg         Image: FILE and HTTP protocols are considered a security risk.         We recommend using HTTPS sites where available.                                                                                                    | fter the appropriate security                              |
| OK       Cancel       Applications         Applications launched from the sites listed below will be allowed to run a prompts.       Image: Conceler the sites listed below will be allowed to run a prompts.         Image: Conceler the sites listed below will be allowed to run a prompts.       Image: Conceler the sites listed below will be allowed to run a prompts.         Image: Conceler the sites listed below will be allowed to run a prompts.       Image: Conceler the sites listed below will be allowed to run a prompts.         Image: Conceler the sites listed below will be allowed to run a prompts.       Image: Conceler the sites listed below will be allowed to run a prompts.         Image: Conceler the sites listed below will be allowed to run a prompts.       Image: Conceler the sites listed below will be allowed to run a prompts.         Image: Conceler the sites listed below will be allowed to run a prompts.       Image: Conceler the sites listed below will be allowed to run a prompts.         Image: Conceler the sites listed below will be allowed to run a prompt.       Image: Conceler the sites listed below will be allowed to run a prompts.         Image: Conceler the sites listed below will be allowed to run a prompt.       Image: Conceler the sites will be allowed to run a prompt.         Image: Conceler the sites will be allowed to run a prompt.       Image: Conceler the sites will be allowed to run a prompt.         Image: Conceler the sites will be allowed to run a prompt.       Image: Conceler the sites will be allowed to run a prompt.         Image: Conceler the sites will be allow                                                                                                    | fter the appropriate security                              |
| OK       Cancel       Apple         2       Exception Site List         Applications launched from the sites listed below will be allowed to run a prompts.          Location         Image: http://10.81.25.200/         Image: http://lo.81.25.200/         Image: http://nls.ma.panasonic.com.sg         http://www.example.com/dir         nttps://www.logistics.panasonic.com.sg         FILE and HTTP protocols are considered a security risk. We recommend using HTTPS sites where available.                                                                                                    | fter the appropriate security           Add         Remove |

6. Save setting, re-open IE to visit NLS. It will pop-up a warning message like this below. Choose "Run":

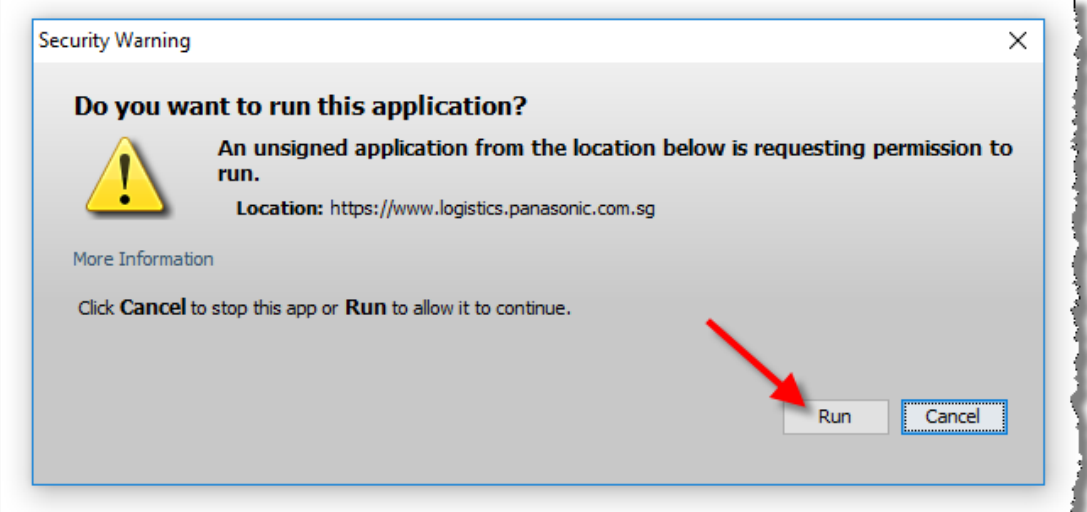